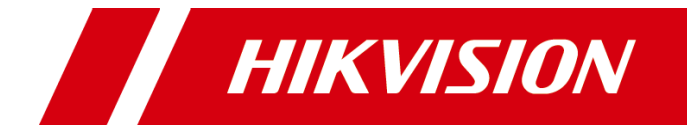

# 海康威视私有云盘

管理员操作手册

版权所有©杭州海康威视数字技术股份有限公司或其关联公司 2018。保留一切权利。 本手册的任何部分,包括文字、图片、图形等均归属于杭州海康威视数字技术股份有限公 司或其关联公司 2018(以下简称"本公司"或"海康威视")。未经书面许可,任何单位 和个人不得以任何方式摘录、复制、翻译、修改本手册的全部或部分。除非另有约定,本 公司不对本手册提供任何明示或默示的声明或保证。

关于本手册

本手册描述的产品仅供中国大陆地区销售和使用。

本手册作为指导使用。手册中所提供照片、图形、图表和插图等,仅用于解释和说明目的, 与具体产品可能存在差异,请以实物为准。因产品版本升级或其他需要,本公司可能对本 手册进行更新,如您需要最新版手册,请您登录公司官网查阅(www.hikvision.com)。 海康威视建议您在专业人员的指导下使用本手册。

商标声明

HIKVISION 海康 威视为海康威视的注册商标。本手册涉及的其他商标由其所有人各自拥有。

责任声明

- 在法律允许的最大范围内,本手册所描述的产品(含其硬件、软件、固件等)均"按照现状"提供,可能存在瑕疵、错误或故障,本公司不提供任何形式的明示或默示保证,包括但不限于适销性、质量满意度、适合特定目的、不侵犯第三方权利等保证;亦不对使用本手册或使用本公司产品导致的任何特殊、附带、偶然或间接的损害进行赔偿,包括但不限于商业利润损失、数据或文档丢失产生的损失。)
- 若您将产品接入互联网需自担风险,包括但不限于产品可能遭受网络攻击、黑客攻击、 病毒感染等,本公司不对因此造成的产品工作异常、信息泄露等问题承担责任,但本公 司将及时为您提供产品相关技术支持。
- 使用本产品时,请您严格遵循适用的法律。若本产品被用于侵犯第三方权利或其他不当 用途,本公司概不承担任何责任。
- 如本手册内容与适用的法律相冲突,则以法律规定为准。

# 前 言

本节内容的目的是确保用户通过本手册能够正确使用产品,以避免操作中的危险或财产 损失。在使用此产品之前,请认真阅读产品手册并妥善保存以备日后参考。

#### 概述

本手册介绍产品安装和基础操作。

### 符号约定

对于文档中出现的符号,说明如下所示。

| 符号          | 说明                                            |
|-------------|-----------------------------------------------|
| 〕 说明        | 说明类文字,表示对正文的补充和解释。                            |
| <b>注</b> 注意 | 注意类文字,表示提醒用户一些重要的操作或者防范潜在的伤害<br>和财产损失危险。      |
| ▲ 警告        | 警告类文字,表示有潜在风险,如果不加避免,有可能造成伤害<br>事故、设备损坏或业务中断。 |
| 1 危险        | 危险类文字,表示有高度潜在风险,如果不加避免,有可能造成<br>人员伤亡的重大危险。    |

| 第1章 安装客户端1          |
|---------------------|
| 第2章 设备登录2           |
| 第3章 系统设置            |
| 3.1 系统设置            |
| 3.2 安全设置            |
| 3.3 其他4             |
| 第4章 个人设置5           |
| 4.1 修改密码            |
| 4.2 个人基础设置5         |
| 4.3 主题/壁纸/收藏夹管理设置5  |
| 第5章 用户与部门管理7        |
| 5.1 新建用户7           |
| 5.1.1 添加单个用户7       |
| 5.1.2 批量添加用户8       |
| 5.2 账号管理            |
| 5.3 新建部门/子部门9       |
| 5.4 编辑/设置部门10       |
| 第6章 权限设置11          |
| 6.1 角色身份/权限组设置11    |
| 6.1.1 添加/删除权限组11    |
| 6.1.2 角色身份权限设置12    |
| 6.2 部门权限分组设置13      |
| 6.2.1 添加/删除部门权限类别13 |
| 6.2.2 部门权限分组设置14    |
| 6.3 用户权限设置14        |
| 6.3.1 设置用户角色权限14    |
| 6.3.2 设置用户部门权限15    |
| 6.4 组织架构与部门权限的说明15  |

|     | 6.4.1 部门层级和权限                     | 15 |
|-----|-----------------------------------|----|
|     | 6.4.2 部门对外分享                      | 16 |
| 第7章 | 章 文件操作                            | 17 |
|     | 7.1 自动备份                          | 17 |
|     | 7.2 外链分享                          | 17 |
|     | 7.3 Office 在线预览/编辑(Onlyoffice 方案) | 18 |
| 附录  |                                   | 20 |
|     | 功能支持列表                            | 20 |
|     | 支持格式列表                            | 24 |
|     |                                   |    |

# 第1章 安装客户端

- 步骤1 在海康威视官方网站(http://www.hikvision.com/cn/download\_1782.html)获取私有云盘存储客户端程序包。
- 步骤2 解压并运行程序包,按照指示,安装客户端。
- 步骤3 安装完成后,首次登录需设置管理员密码。

# 第2章 设备登录

步骤1 点击"添加设备",选择添加方式。

设备添加支持手动输入、局域网扫描、二维码添加三种。

手动输入:输入设备 IP 或者 UUID。

局域网扫描:扫描同一局域网内的已激活设备。

二维码添加:通过扫描设备二维码添加设备。

步骤2 输入登录密码,点击"进入管理",完成设备添加。

# 第3章 系统设置

## 3.1 系统设置

管理员在"系统设置>系统设置"页面可以编辑修改程序名称、程序描述、目录排除以 及新用户默认创建目录等信息。

| ✿ 系统设      | 置    |                                    |           |                  |  |  |
|------------|------|------------------------------------|-----------|------------------|--|--|
| 系统设置       | 安全设置 | 其他                                 |           |                  |  |  |
|            |      |                                    |           | _                |  |  |
| 程序名称:      |      | 海康私有网盘                             | ł         | 程序logo标题         |  |  |
| 2000年20    |      | 51 + 11.*                          |           |                  |  |  |
| 程序曲述:      |      | ——私有化育                             | 》者,奴据安全可控 | 相予加还             |  |  |
| 目录排除:      |      | Thumb.db,.DS_Store,.gitignore,.git |           | 默认不显示的目录和文件,逗号隔开 |  |  |
|            |      |                                    |           |                  |  |  |
| 新用户默认创建目录: |      | 我的文档,图)                            | ┪,视频,音乐   | 用逗号隔开            |  |  |
|            |      |                                    |           |                  |  |  |
| 保存         |      |                                    |           |                  |  |  |
|            |      |                                    |           |                  |  |  |

图3-1 系统设置界面

3.2 安全设置

管理员在"系统设置>安全设置"页面可以开启或者关闭验证码登录。

| <b>‡</b> 3 | <b>系统设</b> | 置    |    |                 |
|------------|------------|------|----|-----------------|
| 系统         | 设置         | 安全设置 | 其他 |                 |
| 登录验        | 证码开启:      |      |    | 开启后登录必须需要输入验证码! |
|            | 保存         |      |    |                 |

图3-2 安全设置界面

## 3.3 其他

在"系统设置>其他"页面可以开启或者关闭罗列所有用户、罗列所有部门,进行清空缓存或者清空所有用户回收站操作。

| ✿ 系统设              | 置    |      |                                  |
|--------------------|------|------|----------------------------------|
| 系统设置               | 安全设置 | 其他   |                                  |
| 罗列所有用户:<br>罗列所有部门: | (    |      | 相录根部门是否列出所有用户分享<br>相录根部门是否列出所有部门 |
| 操作:                |      | 清空缓存 | 清空所有用户回收站                        |
| 保存                 |      |      |                                  |

图3-3 其他界面

# 第4章个人设置

### 4.1 修改密码

管理员通过以下方式修改个人密码:

个人中心>修改密码中对自己的密码进行修改;

**用户与部门>部门管理**中,点击管理员账号,在"密码"填入新密码修改(注意这里仅 能输入一次)。

#### 4.2 个人基础设置

在**个人中心>基础设置**中,管理员可以就回收站、动画、音效、文件图片勾选、图片缩 略图以及同名文件处理等项目根据个人偏好进行设置。

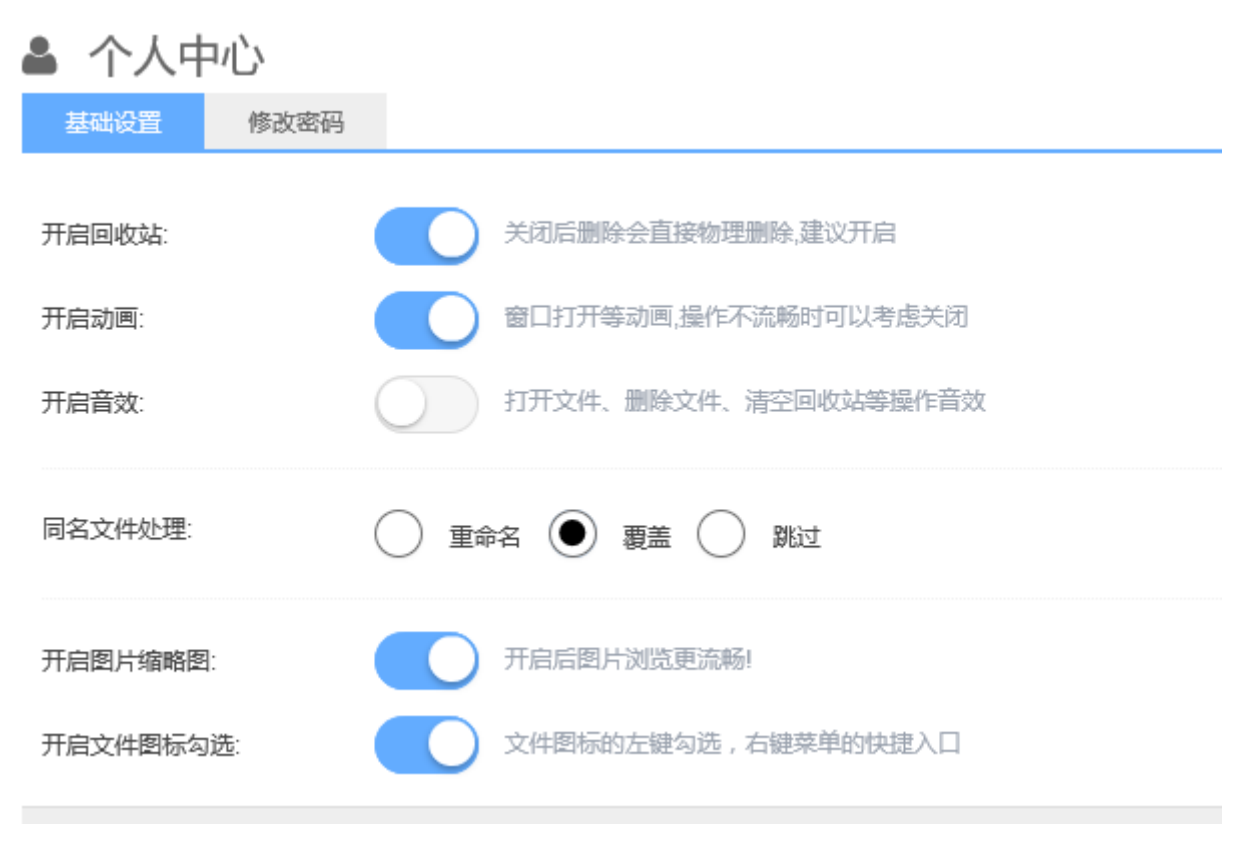

#### 图4-1 个人基础设置界面

### 4.3 主题/壁纸/收藏夹管理设置

在「主题设置」、「更换壁纸」设置项目中,管理员可以对个人主题/桌面壁纸进行设置, 可选择内置主题或壁纸,也可根据自己的偏好进行自定义。 在「收藏夹管理」中,管理员可以对自己的收藏夹进行整理,对收藏文件目录路径添加 或删除处理。

# 第5章 用户与部门管理

### 5.1 新建用户

#### 5.1.1 添加单个用户

步骤1 依次点击用户与部门→部门管理→新建用户,可以打开新建用户窗口。

|       | 📽 新建用所      | ⊐ ×  |
|-------|-------------|------|
|       |             |      |
| 登录账号: |             | 登录账号 |
| 用户昵称: |             |      |
| 密码:   | 123456      |      |
| 空间大小: | 2           | 2.0G |
| 权限角色: | 选择 ▼        | 更多   |
| 所在部门: | 公共网盘 / 编辑部门 |      |
|       | 保存并继续济      | 动添加  |

图5-1 新建用户界面

步骤2 按需求设置填写各参数,点击"添加",或者"保存并继续添加"。

登录账号:管理员根据需求设置,支持中文;不支持用户自定义或修改。

用户昵称: 自定义用户名称。

密码:默认为123456,管理员可在角色身份中设置是否允许用户自行修改密码。

空间大小:用来设置用户的个人空间(即"我的文档")的大小。默认为 2G,填写 0则为不限空间大小,管理员可根据实际情况进行配置。

权限角色:为用户选择一个已经设置好的权限组,或新建用户后根据需求单选/批量设 置用户权限 所在部门:新建用户默认属于在公共网盘分组。点击「编辑部门」可以具体设置用户所 在部门,及在对应部门的部门权限。

#### 🚺 说明

- 用户账户数据、群组等存储在 data/system/下。
- 用户文件、群组文件存储在 data/User 、 data/Group。

● 每个用户独立一个文件夹, 默认和用户名一致。

#### 5.1.2 批量添加用户

如需批量添加用户,可以点击"新建用户"旁边的下拉箭头,点击"批量添加"打开添加窗口。跟"新建用户"窗口设置项目基本一致,"登录账号"输入框中可以输入多个用户名。

1 说明

登录账号每行输入一个账号,不能重复,已存在则自动忽略。

#### 5.2 账号管理

在"用户与部门"页面,左侧栏是用户所在群组/部门情况,右侧是相应部门下的用户 情况。选中分组可以看到该组下的登录账号、权限角色、空间使用和所在部门的情况。 选中账号,可以对其进行批量设置部门、设置权限角色、禁用/启用/删除等操作.

| ŧ |
|---|
| t |
| ł |
|   |
|   |

#### 图5-2 账号管理界面

批量设置部门:有从该部门移除、添加到部门、重置部门三个选项,点击会打开"编辑 部门"页面,可批量设置用户所在群组及对应的部门权限。

权限角色: 设置用户所在的全局权限组。

禁用:冻结某账户,禁用后账号将不能登录,但账号相关数据仍将保留。

启用:恢复禁用的账号。

删除:彻底删除某账号及对应的文件。

i i i i i i

删除某用户后该用户对应的文件目录会彻底删除。请管理员删除前做好备份和确认。

### 5.3 新建部门/子部门

管理员可在「用户与部门」管理面板左侧栏右击添加,或在右侧顶部点击"+"图标进 行新建部门。新建用户后,每个部门将有一个独立的部门文件夹/存储空间,无权限或 非本部门成员无法查看本部门文件。

皆 用户与部门

| 部门管理    | 角色身份 | 0.11 <b>— •</b>                                 | _      |        |    |      |    |             |      |
|---------|------|-------------------------------------------------|--------|--------|----|------|----|-------------|------|
| ── 公共网盘 | 1.   | 公共网盘 id:1                                       | + 🖻    | 0B/不限制 |    |      |    |             |      |
|         |      | <ul> <li>+ 添加子部门(U)</li> <li>✓ 编辑(E)</li> </ul> | :置部门 ▼ | 权限角色 ▼ | 禁用 | 启用   | 删除 |             |      |
|         |      | ▲ 新建用户(G)                                       |        |        |    | 权限角色 |    | 空间使用        | 所在部门 |
|         |      | 8 删除( <u>R</u> )                                |        |        |    | 系统管理 | 륏  | 10.4K/不限制   | 公共网盘 |
|         |      | demo 100                                        |        |        |    | 普通用户 |    | 1.0M/5.0G   | 公共网盘 |
|         |      | guest 101                                       |        |        |    |      |    | 1.0M/102.4M | 公共网盘 |
|         | 1    |                                                 |        |        |    |      |    |             |      |

#### 图5-3 新建部门界面

新建部门包括以下自定义项目:

部门名称: 根据需求设置。

空间大小:用来设置部门文件空间(将用于该部门成员共享文件)的大小。默认为0, 不限空间大小,管理员可根据实际情况进行配置。

上级部门:选择新建部门的上级部门。

自定义目录: 设置新建部门存储的文件路径。

#### 1 说明

- 用户账户数据、群组等存储在 data/system/下。
- 用户文件、群组文件存储在 data/User 、 data/Group。
- 每个用户独立一个文件夹, 默认和用户名一致。

管理员有权查看所有用户和群组的文档。点击"+"图标旁边的文件夹图标可以打开查 看对应的部门文件夹。

### 5.4 编辑/设置部门

管理员可以通过"用户与部门"左侧栏右击选择"编辑",或在右侧顶部点击部门名称进行部门编辑和设置。

编辑:设置项同"新建部门"。

添加用户:可以通过在该部门中新建用户/批量添加的方式,或者从其他群组批量设置 用户到本部门。

删除部门:删除后属于该部门的用户会移除,子部门移动到根部门。

i 说明

删除某群组或者部门后该部门对应的文件目录会彻底删除。请管理员删除前做好备份和确认。

|        | <u> </u> | <u>→</u> |      |
|--------|----------|----------|------|
|        | <u> </u> | コガ       | 51 1 |
| / I.J. | / -      | 2 11     | 21 J |

| 部门管理   | 角色身份 | 八井田内                                            |       |        |             |        |
|--------|------|-------------------------------------------------|-------|--------|-------------|--------|
| 📶 公共网盘 | :    | 公共网盘 id:1                                       | + 5   | 0B/不限制 |             |        |
|        |      | <ul> <li>+ 添加子部门(U)</li> <li>☑ 编辑(E)</li> </ul> | 置部门 👻 | 权限角色 👻 | 禁用 启用       | 删除     |
|        |      | 🔺 新建用户( <u>G</u> )                              | -     | 权限角色   | 空间使用        | 所在部门   |
|        |      | ● 删除( <u>R</u> )                                |       | 系统管理员  | 10.4K/不限制   | 公共网盘   |
|        |      | demo 100                                        | - I   | 普通用户   | 1.0M/5.0G   | 公共网盘   |
|        |      | guest 101                                       |       |        | 1.0M/102.4M | ▲ 公共网盘 |
|        |      |                                                 |       |        |             |        |

图5-4 编辑/设置部门界面

# 第6章 权限设置

## 6.1 角色身份/权限组设置

角色身份本质是拥有相同权限的权限组。管理员可以在**用户与部门→角色身份**一栏中添加或 删除权限组,自定义某权限组的限制文件格式、该权限组用户具体拥有的权限项目等。

### 6.1.1 添加/删除权限组

| 部门管理     角色身份       系统管理员     ス       |
|---------------------------------------|
| 系统管理员     >       普通用户     >          |
|                                       |
| +         保存提交         备注:系统管理员不受权限控制 |
| ■ 部门权限角色管理                            |
|                                       |
|                                       |
|                                       |

#### 图6-1 添加/删除权限组

点击"+"号图标添加角色身份,或者通过点击权限组右上方垃圾箱的标志删除某权限组。

### 6.1.2 角色身份权限设置

皆 用户与部门

| 部门管理 角色身 |        |                                                                                                    |
|----------|--------|----------------------------------------------------------------------------------------------------|
| 系统管理员    | * 普通用/ |                                                                                                    |
| 普通用户     | 用户组名   | 普通用户                                                                                                    |
| +        | 扩展名限制  | htmlhtml php phtml pwml asp aspx ascx jsp pl htaccess shtml                                                               |
| 部门权限角色管理 | 文件管理   | ✓ 新建文件       ✓ 重命名       ✓ 文件删除       ✓ 文件属性         ✓ 移动(复制) 剪切/粘贴/拖拽操作)       ✓ 压缩       ✓ 解压       ✓ 搜索       ✓ 编辑保存文件 |
|          | 上传下载   |                                                                                                    |
|          | 配置数据   | ▶ 修改密码 配置数据 ▶ 收藏夹操作(添加/编辑/删除)                                                                                             |
|          | 用户管理   | □ 列表查看 □ 添加 □ 编辑 □ 删除                                                                                                    |
|          | 部门管理   | □ 列表查看 □ 添加 □ 编辑 □ 删除                                                                                                    |
|          | 保存     | 是交 全选/反选 金属 化合成 化合成 化合成 化合成 化合成 化合成 化合成 化合成 化合成 化合成                                                                       |

#### 图6-2 角色身份权限设置

在角色身份/权限组中,提供了用户组名、扩展名限制,以及文件管理、上传下载、配置数据、用户管理、部门管理、等具体权限项目的设置,管理员可以勾选赋予该组用户哪些权限。

用户组名: 自定义该用户组的名称。

1 说明

- 权限组的名称不能重复。
- 修改组名后原隶属于改组用户会自动关联。
- 用户管理、权限组管理时,查看权限和增删权限是绑定的,程序会自动关联。
- 设置某权限组能添加权限组后,后续权限是不继承的(此权限相当于最高权限)。

**拓展名限制**:规定该权限组成员不允许打开的文件格式,添加格式后可以禁止此类文件的上传、重命名为指定拓展名、编辑保存、远程下载和解压等操作。可道云程序默认提供了htmlhtml|php|phtml|pwml|asp|aspx|ascx|jsp|pl|htaccess|shtml|shtm|phtm 等默认选项,管理员可以根据管理需求确定限制哪些拓展名。

**文件管理**:规定该用户组的名称

上传下载:规定该组用户是否有上传下载、远程下载、共享的权限。

配置数据: 设置是否允许修改密码、配置数据、管理收藏夹。

**用户/部门管理**:设定该组用户是否可以对用户、部门有管理查看和管理权限。如全部不 勾选则该权限组用户的设置中不出现"用户与部门"设置项。

## 6.2 部门权限分组设置

支持通过群组、部门的方式进行权限细分管理。管理员可以部门权限分组、赋权给部门 中的不同用户,实现部门内部不同权限的细化管理。管理员可以通过**用户与部门→角色 身份→部门权限角色管理**对群组/部门用户的权限进行设置。

#### 6.2.1 添加/删除部门权限类别

管理员通过上图中所示的方式,点击 "+"号图标添加权限组,或者通过点击权限组右 上方垃圾箱的标志删除某权限组。

| 1 部门权限角色管理                             |                                                                                                    | _ |   | × |
|----------------------------------------|----------------------------------------------------------------------------------------------------|---|---|---|
| 只读     >       可读写     >       +     - | 名称:     只读       样式:     blue-light       是否显示:        ひ宮部门用户权限时是否显示                                                                     | 狋 |   |   |
|                                        | <ul> <li>収限!:</li> <li> <ul> <li></li></ul></li></ul>                                                                                    |   |   |   |
|                                        | <ul> <li>□ 引入</li> <li>□ 创建文件(夹),压缩解压文件</li> <li>□ 编辑保存文件</li> <li>□ 重命名,调整目录结构</li> <li>□ 文件(夹)上传,远程下载</li> <li>□ 文件(夹)删除,剪切</li> </ul> |   |   |   |
|                                        | 保存                                                                                                    | H | 除 |   |

图6-3 添加/删除部门权限类别

管理员通过上图中所示的方式,点击"+"号图标添加权限组,或者通过点击权限组右上方垃圾箱的标志删除某权限组。

#### 6.2.2 部门权限分组设置

在部门权限角色设置中,提供了名称、样式以及读取和写入各 5 种具体权限项目的设置, 名称:设置新增权限组名称,或修改当前权限组名称

样式:设置权限组样式和是否显示

读取权限:设置当前组文件列表、属性和搜索、复制、预览、下载等权限 写入权限:设置当前组创建、编辑、重命名、上传(远程下载)、删除(剪切)等权限

管理员可以通过勾选不同项目来组合成不同的部门权限组。

## 6.3 用户权限设置

#### 6.3.1 设置用户角色权限

管理员新建用户/批量添加用户时,可以指定用户的权限角色。

对于已经添加过的用户,可以通过勾选的方式来单个或者批量设置权限角色。

| 公共网盘 id:1 + 🖕   | 0B/不限制    |             |      |
|-----------------|-----------|-------------|------|
| 新建用户 ▼ 批量设置部门 ▼ | 权限角色 ▼ 禁門 | 用 启用 删除     |      |
|                 | 权限角色      | 空间使用        | 所在部门 |
| admin 1         | 系统管理员     | 10.2M/不限制   | 公共网盘 |
| demo 100        | 普通用户      | 1.0M/5.0G   | 公共网盘 |
| guest 101       |           | 1.0M/102.4M | 公共网盘 |

图6-4 用户角色

#### 6.3.2 设置用户部门权限

管理员可以在新建用户/批量添加用户时,或者用户管理面板点击用户来编辑用户所在 的部门,定义用户在不同部门的部门权限角色。

### 6.4 组织架构与部门权限的说明

#### 6.4.1 部门层级和权限

在组织架构设置中,每个层级(部门、子部门)都有独立的文件夹。

管理员在进行组织架构设置时,需要充分考虑各部门之间权属关系和文件权限。

本部门成员仅有权限查看本部门文件,看不到其他部门的文件;如果本部门有下设子部门,则本部门成员可以看到下级部门的文件。

举例说明:

设置 A 部门, A 下面有两个子部门 A1、A2。

张三属于 A 以及 A1;

李四属于 A 以及 A2;

王五属于 A1;

赵六属于 A2;

李二属于 A1 及 A2。

则:

张三有权查看 A、A1、A2 部门文件(张三并不属于 A2, 但为 A2 的上级);

李四有权查看 A、A1、A2 部门文件(李四并不属于 A1, 但为 A1 的上级);

王五可查看 A1 部门文件;

赵六可查看 A2 部门文件;

李二可以同时查看 A1、A2 部门文件。

换角度而言,部门外成员(非上级成员)无法看到本部门的文件;同级部门亦看不到对 方部门的文件。

从群组/部门文件夹的角度,则遵循如下权限规则:

1. 本部门文件夹, 仅本部门或上级部门成员有权查看;

2. 同级其他部门或下级部门成员无权查看。

### 6.4.2 部门对外分享

部门可以将需要对外分享的资料放置在"群组对外共享"文件夹中。其他部门用户在组织架构中点击本部门时,可以看到本部门"群组对外共享"文件夹中的文档。

# 第7章 文件操作

## 7.1 自动备份

支持对于文件进行自动备份。点击自动备份按钮,选择需备份的文档,点击备份即可。

## 7.2 外链分享

支持对文档进行分享操作。

步骤1选择待分享文档右键,点击"分享",弹出分享配置界面。

|        | 资源分享                     |       |    |
|--------|--------------------------|-------|----|
|        | 0:建1 0:元[0]              |       |    |
|        |                          |       |    |
| 共享地址:  | http://20b37j9840.iol 🗙  | 20复制  | 打开 |
| 提取密码:  | 提取密码                     | 为空则不设 | 置密 |
|        |                          | 码     |    |
|        | 更多▼                      |       |    |
| 其他:    | <br>代码阅读 禁止下             | 载     |    |
| □ 允许上传 |                          |       |    |
| 分享标题:  | 新建文件夹                    |       |    |
| 分享路径:  | /home/disk_a1/data/User/ |       |    |
| 到期时间:  | 到期时间                     | 为空则不设 | 晋  |
|        |                          |       |    |
|        |                          |       |    |
|        | 取消共享                     | 保存配   | 置  |
|        | 图7-1 分享链接                | 配置    |    |

步骤2 按需设置各参数,点击"保存配置"。

# 7.3 Office 在线预览/编辑(Onlyoffice 方案)

支持 office 在线预览和编辑、协同作业解决方案,支持私有化部署,内网条件下使用, 满足企业 Office 文档存储与集中管理、重度在线编辑、协同办公、权限管理等更加丰富 的需求。

目前私有云盘支持 Onlyoffice 方案。

选中文档点击右键,点击"打开为",选择"Onlyoffice 在线编辑",可以编辑文档。

| w          |                                                                                                    |                   |        |
|------------|----------------------------------------------------------------------------------------------------|-------------------|--------|
| newfile.do |                                                                                                    | 打开( <u>O</u> )    | Enter  |
|            | C                                                                                                    | 打开为…( <u>A</u> )  |        |
|            | ł                                                                                                    | 下载( <u>X</u> )    |        |
|            | ⊲                                                                                                    | 分享( <u>E</u> )    |        |
|            | Pa                                                                                                    | 复制( <u>C</u> )    | Ctrl+C |
|            | አ                                                                                                    | 剪切( <u>K</u> )    | Ctrl+X |
|            | <b>⊒</b> Į                                                                                                    | 重命名( <u>R</u> )   | F2     |
|            | ×                                                                                                    | 删除( <u>D</u> )    | Del    |
|            | and the second second s | 创建压缩包             | •      |
|            | 0                                                                                                    | 浏览器打开( <u>B</u> ) |        |
|            | Ø                                                                                                    | 文件历史版本            |        |
|            | i                                                                                                    | 属性( <u>l</u> )    | Alt+I  |

该方案基于开源 Onlyoffice,具备以下特性:

- 完全支持本地化、私有化部署,完全内网环境下也可以实现文档的在线预览和编辑;
- 采用 HTML5+Canvas 实现, 抛弃 Activex 浏览器插件, 通过浏览器即可使用, 本地无需 安装插件;
- 支持 Microsoft Office、WPS、OpenDucoment 等所有 Office 常见格式文档进行在线预览 编辑;
- 融合了在线预览、编辑、多人协作等功能特性,支持多人协作,实时保存,可以多人同时编辑一份文档,并且能多人相互查看修改动态;

● 支持历史版本记录和回溯等功能特性。

Onlyoffice 方案适合对 Office 功能需求较强、安全性需求较高用户,同时可以满足 Office 文档存储和集中管理、重度在线编辑、协作存档等更加丰富的需求。

# 附录

# 功能支持列表

| 功能        | 描述                                                                                                    |  |
|-----------|----------------------------------------------------------------------------------------------------|--|
| 文档管理核心功能  |                                                                                                    |  |
| 文档操作      | <ol> <li>新建文件(任何文件,新建文件时可以调用模版库内模板)</li> <li>新建文件夹</li> <li>文件(夹)删除</li> <li>文件(夹)重命名</li> <li>文件(夹)复制、剪切、粘贴、下载、上传、属性查看、创<br/>建副本等操作</li> </ol>                                                                          |  |
| 文件列表/高级视图 | <ol> <li>支持各类文件 icon 图标展示</li> <li>文件列表查看:支持标题栏宽度自定义调整;支持含有子目录的文件夹无限极展开</li> <li>文件图标方式查看:支持图标大小自定义调整;图片自动显示缩略图</li> <li>文件分栏模式查看:多层级文件夹以分栏方式依次展开。<br/>支持文件分栏之间相互拖拽。</li> </ol>                                          |  |
| 文件高级选择    | <ol> <li>单击选中,双击打开</li> <li>鼠标框中选择</li> <li>快捷键选中:上、下、左、右;home、end、pageup、pageend;</li> <li>支持组合键选择:ctrl+A 全选;按住ctrl 任意多选,按住<br/>shift 进行连选</li> <li>文件首字母智能定位:键盘输入字母数字,自动搜索定位,<br/>并自动切换</li> </ol>                     |  |
| 文件在线预览查看  | <ol> <li>常见文件在线预览</li> <li>支持文本文件在线编辑、保存</li> <li>图片预览:自动生成缩略图,双击幻灯片播放;支持图片旋转等操作</li> <li>音乐播放:在线播放音乐文件播放;支持图片mp3,wma,mid,aac,wav;mp4</li> <li>视频播放:在线视频文件播放,支持格式:flv,f4v,3gp</li> <li>pdf、flash、html 等文档在线查看</li> </ol> |  |

| 功能                   | 描述                                                                                                    |
|----------------------|----------------------------------------------------------------------------------------------------|
| 鼠标双击/右键/快<br>捷键/拖拽操作 | <ol> <li>双击打开文件(夹)(文件自动关联到对应打开的应用)</li> <li>右键:空白区右键、文件右键、文件夹右键、多选后右键:<br/>分别整合相应的各类操作,右键绑定二次快捷键功能。</li> <li>快捷键:文件打开、重命名、复制、粘贴、剪切、删除等快捷键直接操作</li> <li>拖拽:选中文件(夹),可以拖拽到文件夹、地址栏项目、树目录项目等,实现移动或复制</li> <li>按住 ctrl 拖拽:对应创建副本,复制到目标文件夹</li> </ol>                                                 |
| 在线解压缩                | <ol> <li>支持文件在线压缩,多选文件夹压缩</li> <li>支持 zip 文件在线解压,并保持原始的目录结构;</li> <li>对限制了扩展名的用户,解压自动过滤对应该文件。</li> </ol>                                                                                                    |
| 收藏夹                  | <ol> <li>支持收藏文件、文件夹</li> <li>支持收藏群组、收藏用户分享、回收站、我的分享等虚拟</li> <li>目录</li> <li>收藏列表查看,对应各种预览方式</li> </ol>                                                                                                    |
| 搜索/全文搜索              | <ol> <li>1. 支持文件搜索,按名称搜索</li> <li>2. 支持按内容搜索,罗列所有文件搜索项目;可以智能跳转<br/>到对应行进行编辑等操作</li> </ol>                                                                                                    |
| 文件上传/下载/远<br>程下载     | <ol> <li>支持多文件选中上传</li> <li>支持文件、文件夹拖拽上传,并保持目录结构(需要 html5<br/>支持)</li> <li>支持分片上传,减缓服务器压力(亦可不用关注服务器的允<br/>许上传配置)</li> <li>上传支持断点续传:分片失败自动重传,极大提高了文件<br/>上传成功率,(浏览器刷新或即便是换电脑,只要是同一个文<br/>件,都会接着上次上传的位置继续上传)</li> <li>文件下载支持断点续传,支持多线程下载</li> <li>支持下载远程文件到服务器,并显示实时下载进度;支持<br/>多任务下载</li> </ol> |
| 文档分享                 | <ol> <li>可以分享文件、文件夹给所有人</li> <li>分享可以设定访问密码;可以设定分享文件夹是否可上传<br/>权限;分享过期时间</li> <li>分先列表展示浏览、下载次数</li> <li>分享页面集成文档预览方案;如果是文件夹则对应目录浏<br/>览</li> </ol>                                                                                                    |

| 功能                | 描述                                                                                                    |
|-------------------|----------------------------------------------------------------------------------------------------|
| 其他功能              | <ol> <li>1. 创建文件(夹)快捷方式</li> <li>2. 查看文件(夹)属性;文件则展示外链、文件 md5 值</li> <li>3. 地址栏:实时记录当前目录,可以调整到任意一级目录;返回上层目录;回到根目录等</li> <li>4. 目录历史记录:前进后退操作,对应也有快捷键</li> </ol>                                                                                                    |
|                   | 功能使用                                                                                                    |
| 应用中心              | <ol> <li>管理员可以添加、修改在线应用;可以加入其它类似于 OA<br/>系统的各个模块</li> <li>管理员可以设置新建用户默认创建的应用</li> <li>非管理员可以添加应用到文件夹,或桌面。</li> </ol>                                                                                                    |
| 在线编辑器             | 可以用于 WebIDE, 或用于在线写作<br>1. 支持 150 多种代码(数据文件)高亮;<br>2. 支持多标签: 同时编辑多份文件,拖动标签可以切换顺序;<br>支持最大化模式<br>3. 高亮主题切换: 选择你喜欢的编程风格<br>4. Emmet 支持,从此爱上在线编程<br>5. 查找、替换; 撤销反撤销,维持历史记录等<br>6. 自动补全[],{},()," ","; 自动换行,自定义字体,代码折叠等诸<br>多实用功能<br>7. 函数列表,实时更新当前文件函数列表,快速定位到指定<br>位置; 支持搜索<br>8. markdown 文档支持: 实时预览、支持 LaTeX 公式;<br>markdown 工具栏集成;支持导出、预览等实用功能<br>9. 支持多光标等高级特性 |
| 主题壁纸/个性化定<br>制    | 1.Mac 简约、Win10 风格、Win7 风格、Metro 风格、炫彩<br>风格等精美主题,满足不同人群个性化需求<br>2. 支持自定义主题;定制出符合个人口味的全新界面<br>3. 设置壁纸,支持选择指定图片为壁纸;随机获取服务器精<br>美壁纸                                                                                                    |
| office 文档在线预<br>览 | Office 等文件打开会自动关联到相应的软件打开<br>提供多种文件格式支持<br>支持内网条件下 Office 在线预览和编辑方案                                                                                                    |

| 功能           | 描述                                                |
|--------------|---------------------------------------------------|
| 在线预览编辑 html5 | 1. 支持在线预览 Word、Excle、PowerPoint 各个版本文件的<br>在线打开查看 |
| 方案           | 2. 支持文档在线编辑、保存; 支持图形编辑、图片粘贴、数                     |
|              | 据报表生成等; Excle 支持全功公式、透视图等。                        |
|              | 3.支持协同编辑:允许多人同时打开同一个文件,能实时看到                      |
|              | 其他人的改动,保存后自动进行版本合并采用 html5 canvas                 |
|              | 浏览器端渲染,格式高度几乎和 Office 软件保持一致                      |
|              | 文档管理核心功能                                          |
| 用户组织架构管理     | 1.用户管理:新增、删除、修改、禁用/开启、查询等操作                       |
|              | 2.群组管理:新增、删除、修改、查询等操作                             |
|              | 3.用户支持指定用户根目录                                     |
|              | 4.群组支持指定根目录                                       |
|              | 5.多选用户添加到指定群组、从某个群组移除、重置所在群组<br>等操作               |
| 个人配置管理       | 1.密码修改                                            |
|              | 2.自定义个人习惯配置                                       |
|              | 3.修改主题、壁纸、播放器风格、收藏夹管理等。                           |
| 权限组管理        | 1.新建、删除、修改权限组                                     |
|              | 2.可以为不同权限组设置各类细化的权限                               |
|              | 3.可以限制权限组的扩展名                                     |
| 系统设置         | 1.应用名称、版权、用户默认目录等配置修改                             |
|              | 2. 开启关闭验证码登陆                                      |
|              | 3.头部菜单管理                                          |

# 支持格式列表

| 功能                  | 描述                                                                                                    |
|---------------------|----------------------------------------------------------------------------------------------------|
| 图片格式                | jpg,jpeg,png,bmp,gif,ico,svg,cur,webp                                                                                                    |
| Office 系列文档         | doc,docx,odt,rtf,djvu,fb2,xps,docm,dotm,dot,dotx,mht,wps,wpt,<br>xls,xlsx,ods,csv,xlt,xltx,xlsb,xlsm,et,ett,<br>ppt,pptx,pps,ppsx,odp,pot,potx,pptm,ppsm,potm,ppam,dps,dpt                                                                                                    |
| Open Office 文档      | odf,odt,ods,odp                                                                                                    |
| PDF 类排版格式           | pdf, ofd                                                                                                    |
| Flash               | swf                                                                                                    |
| 音频格式                | mp3,wav,aac,m4a,oga,ogg,webma                                                                                                    |
| 视频格式                | mp4,m4v,mov,f4v,flv,ogv,webm,webmv                                                                                                    |
| PSD&AI 等设计<br>文档    | psd,ai,psb,ps,ps2,ps3,tiff,tga,tst,plt,jpe,dds,crw,3fr,fff,ppm,mef,mos,<br>mdc,<br>iiq                                                                                                    |
| AutoCAD 文件          | dwg,dwfx,dxf,dwt                                                                                                    |
| 其他 Autodesk<br>工程文件 | asm, catpart, catproduct, cgr, collaboration, dae, dgn, dlv3, dwf, dwfx, dw<br>g, dwt, dxf, exp, fbx, g, gbxml, idw, ifc, ige, iges, igs, ipt, jt, model, neu, nwc, n<br>wd, obj, prt, sab, sat, session, skp, sldasm, sldprt, smb, smt, ste, step, stla, s<br>tlb, stp, wire, x_b, x_t, xas, xpr |
| 3D 模型               | 3dm,3ds,cam360,f3d,iam,rvt,stl                                                                                                    |
| 电子书                 | epub                                                                                                    |
| markdown 文本         | md, markdown                                                                                                    |

| 功能            | 描述                                                                                                    |
|---------------|----------------------------------------------------------------------------------------------------|
| 其他文本格式及<br>代码 | txt,textile,oexe,inc,csv,log,asc,tsv,lnk,url,webloc,meta,localized,xib,x<br>sd,storyboard,plist,csproj,pch,pbxproj,local,xcscheme,manifest,vbp<br>roj,strings,jshintrc,sublime-project,readme,changes,changelog,versi<br>on,license,changelog,abap,abc,as,asp,aspx,ada,adb,htaccess,htgrou<br>ps,htgroups,htpasswd,asciidoc,adoc,asm,a,ahk,bat,cmd,cpp,c,cc,cx<br>x,h,hh,hpp,ino,c9search_results,cirru,cr,clj,cljs,cbl,cob,coffee,cf,cso<br>n,cakefile,cfm,cs,css,curly,d,di,dart,diff,patch,dockerfile,dot,dummy<br>,dummy,e,ge,ejs,ex,exs,elm,erl,hrl,frt,fs,ldr,ftl,gcode,feature,.gitign<br>ore,glsl,frag,vert,gbs,go,groovy,haml,hbs,handlebars,tpl,mustache,<br>hs,hx,html,hta,htm,xhtml,eex,html.eex,erb,rhtml,html.erb,ini,inf<br>,conf,cfg,prefs,io,jack,jade,java,ji,jl,jq,js,jsm,json,jsp,jsx,latex,ltx,bi<br>b,lean,hlean,less,liquid,lisp,ls,logic,lql,lsl,lua,lp,lucene,Makefile,mak<br>emakefile,gnumakefile,makefile,ocamImakefile,make,md,markdow<br>n,mask,matlab,mz,mel,mc,mush,mysql,nc,nix,nsi,nsh,m,mm,ml,mli,<br>pas,p,pl,pm,pgsql,php,phtml,shtml,php3,php4,php5,phps,phpt,aw,<br>ctp,module,ps1,praat,praatscript,psc,proc,pg,prolog,properties,pro<br>to,py,r,cshtml,rd,rhtml,rst,rb,ru,gemspec,rake,guardfile,rakefile,ge<br>mfile,rs,sass,scad,scala,scm,sm,rkt,oak,scheme,scss,sh,bash,bashrc,<br>sjs,smarty,tpl,snippets,soy,space,sql,sqlserver,styl,stylus,svg,swift,tc<br>l,tex,toml,twig,swig,ts,typescript,str,vala,vbs,vb,vm,v,vh,sv,svh,vhd,v<br>hdl,wlk,wpgm,wtest,xml,rdf,rss,wsdl,xslt,atom,mathml,mml,xul,xbl,<br>xaml,xq,yaml,yml,vcproj,vcxproj,filters,cer,reg,config,pem,srt,ass,lrc |

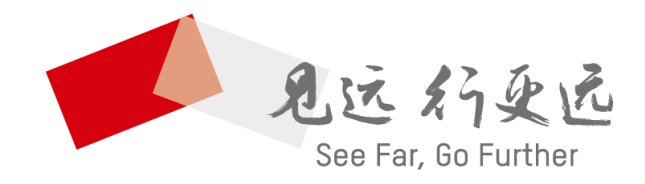

#### 杭州海康威视数字技术股份有限公司 HANGZHOU HIKVISION DIGITAL TECHNOLOGY CO., LTD.

www.hikvision.com 服务热线: 400-700-5998

UD10618B